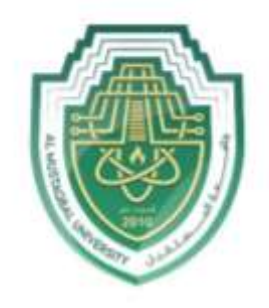

جام<u>عة</u> الم<u>ستقبل</u> AL MUSTAQBAL UNIVERSITY

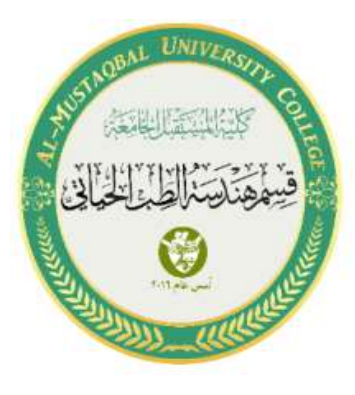

## محاضرة الإحصاء الثالثة / العملي

م.م. مرتضى عبد الكريم مهدي

م.د.علاء محمد حسين ويس

مثال <u>1</u>: تنفيذ برنامج على تطبيق ال SPSS يقوم بإيجاد ال Range وال Variance وال Mean Deviation لمجموعة من الاعداد(13, 23, 11, 17, 25, 18, 14, 24) كما يلي :

 عند فتح البرنامج نقوم بخلق حقل ونسميه (numbers) مثلا. لاضافة الاعداد داخله.

|    |         |         | × 💾   | 1        | IN AN |        | -2      |         |         | 46        |         |
|----|---------|---------|-------|----------|-------|--------|---------|---------|---------|-----------|---------|
| -  | Name    | Type    | Width | Decimale | Label | Values | Missing | Columns | Align   | Measure   | Role    |
| 1  | numbers | Numeric | 8     | 2        |       | None   | None    | 8       | Right . | 💑 Nominal | > loput |
| 2  |         |         |       |          |       |        |         |         |         |           |         |
| 2  |         |         |       |          |       |        |         |         |         |           |         |
| 4  |         |         |       |          |       |        |         |         |         |           |         |
| 8  |         |         |       |          |       |        |         |         |         |           |         |
| ñ  |         |         |       |          |       |        |         |         |         |           |         |
| 7  |         |         |       |          |       |        |         |         |         |           |         |
|    |         |         |       |          |       |        |         |         |         |           |         |
| 4  |         |         |       |          |       |        |         |         | -       |           |         |
| ų  |         |         |       |          |       |        |         |         |         |           |         |
| 11 |         |         | _     |          |       |        | _       |         | _       |           |         |
| 7  |         |         |       |          |       |        | _       |         |         |           |         |
| 2  |         |         | -     |          |       | -      |         | -       | -       | -         |         |
| 14 |         |         |       |          |       |        |         |         |         | _         |         |
|    |         |         |       |          |       |        | -       |         |         |           |         |
|    | -       |         |       |          |       |        | -       | -       |         |           |         |
| -  |         |         | -     |          |       |        |         |         |         |           |         |
| 10 |         |         |       |          |       |        |         |         |         |           |         |
| 10 | -       |         |       |          |       |        |         |         |         |           |         |
| 11 |         |         |       |          |       |        |         |         |         |           |         |
| 12 |         |         |       |          |       |        |         |         |         |           |         |
| 12 |         |         |       |          |       |        |         |         |         |           |         |
| M. | 1       |         |       |          |       |        |         |         |         |           |         |
| -  |         |         | -     |          |       |        |         |         |         |           |         |

نقوم بإضافة الاعداد المعطاة في المثال وكالتلى :

| <u>&gt;</u> H | 🔒 📖     | -       | <b>2 P</b> | <b>*</b> = |     | M | *   | -   | 42  |     | 0 | • | MIC |       |
|---------------|---------|---------|------------|------------|-----|---|-----|-----|-----|-----|---|---|-----|-------|
|               | numbers | - spit- | -500       | vat        | SHE | 1 | vai | sur | var | SHE |   | 1 | VIE | the s |
| 1             | 13.00   |         |            |            |     |   |     |     |     |     |   |   |     |       |
| 2             | 23.00   |         |            |            |     |   |     |     |     |     |   |   |     |       |
| 3             | 11.00   |         |            |            |     |   |     |     |     |     |   |   |     |       |
| 4             | 17.00   |         |            |            |     |   |     |     |     |     |   |   |     |       |
| 5             | 25.00   |         |            |            |     |   |     |     |     |     |   |   |     |       |
| 6             | 18.00   |         |            |            |     |   |     |     |     |     |   |   |     |       |
| 7             | 14.00   |         |            |            |     |   |     |     |     |     |   |   |     |       |
| 8             | 24.00   |         |            |            |     |   |     |     |     |     |   |   |     |       |
| 9             |         |         |            |            |     |   |     |     |     |     |   |   |     |       |
| 10            |         |         |            |            |     |   |     |     |     |     |   |   |     |       |
| .11           |         |         |            |            |     |   |     |     |     |     |   |   |     |       |
| 12            |         |         |            |            |     |   |     |     |     |     |   |   |     |       |
| 13            |         |         |            |            |     |   |     |     |     |     |   |   |     |       |
| 14            |         |         |            |            |     |   |     |     |     |     |   |   |     |       |
| 16            |         |         |            |            |     |   |     |     |     |     |   |   |     |       |
| .16           |         |         |            |            |     |   |     |     |     |     |   |   |     |       |
| - 17          |         |         |            |            |     |   |     |     |     |     |   |   |     |       |
| NE -          |         |         |            |            |     |   |     |     |     |     |   |   |     |       |
| 19            |         |         |            |            |     |   |     |     |     |     |   |   |     |       |
| 20            |         |         |            |            |     |   |     |     |     |     |   |   |     |       |
| .21           |         |         |            |            |     |   |     |     |     |     |   |   |     |       |
| 22            |         |         |            |            |     |   |     |     |     |     |   |   |     |       |
| 23            |         |         |            |            |     |   |     |     |     |     |   |   |     |       |
|               | 6111    |         |            |            |     |   |     |     |     |     |   |   |     |       |

| E من القائمة الفرعية : | Descripti وبعدها xplore | An نختار Ne Statistics | <ul> <li>من قائمة alyze.</li> </ul> |
|------------------------|-------------------------|------------------------|-------------------------------------|
|------------------------|-------------------------|------------------------|-------------------------------------|

| Elie Edit | View Dat                       | a Icani   | sform Ana | iyze Direc<br>Regartz | t <u>M</u> arketin | o <u>G</u> raphs  | Quittes      | Add-gns | Window         | Help        | -<br>-     | AR  | 5   |                                                                                                    |    |
|-----------|--------------------------------|-----------|-----------|-----------------------|--------------------|-------------------|--------------|---------|----------------|-------------|------------|-----|-----|----------------------------------------------------------------------------------------------------|----|
| Elie Edit | (Decident) - RMAS<br>Shew Data | Iranstorm | n Analize | Direct Marinet        | ng Gra             | phs Usines        | Add-gris     | Mondow  | Hep            |             |            |     |     |                                                                                                    |    |
| 26        |                                | 10        | - 1       | *=                    |                    | 前 新               | X            | 4       | 14             | 0           | MG I       |     |     |                                                                                                    |    |
| 17        |                                |           |           |                       |                    |                   |              |         |                |             |            |     |     |                                                                                                    |    |
|           | numbers                        | 197       | 1987      | 100                   | 10.87              | 1986              | 100          | 100     | 9.00           | 107         | 0.68       | 100 | 384 | 107                                                                                                    | 16 |
| 1         | 13.00                          |           |           |                       |                    |                   | -            |         |                |             |            |     |     |                                                                                                    | -  |
| 2         | 23.00                          |           |           |                       |                    |                   |              |         |                |             |            |     |     |                                                                                                    | -  |
|           | 17.00                          |           |           |                       |                    | Ca Explore        |              |         |                |             | ×          |     |     |                                                                                                    |    |
| -         | 25.00                          |           |           |                       |                    |                   |              |         |                |             | 203        |     |     |                                                                                                    | -  |
| 6         | 18.00                          |           |           |                       |                    | No. of Concession |              | 2       | ependent List  |             | Etatstics. |     |     |                                                                                                    |    |
| 1         | 14.00                          |           |           |                       |                    | gr survoer        | 1. ·         | 4       |                |             | Piola      |     |     |                                                                                                    |    |
| 8         | 24.00                          |           |           |                       |                    |                   |              |         |                |             | Options.   |     |     |                                                                                                    |    |
| . 8       |                                |           |           |                       |                    |                   |              | Ð       | ctor List      |             | Boctutiap  |     |     |                                                                                                    |    |
| 10        |                                |           |           |                       |                    |                   |              | 4       |                |             |            |     |     |                                                                                                    |    |
| .11       |                                |           |           |                       |                    |                   |              |         |                |             |            |     |     |                                                                                                    |    |
| 12        |                                |           |           |                       |                    |                   |              | I H     | Del Cases by:  |             |            |     |     |                                                                                                    |    |
| 13        |                                |           |           |                       |                    |                   |              |         |                |             |            | -   |     |                                                                                                    | -  |
|           |                                |           |           |                       |                    | Display           |              | 2243    |                |             |            |     |     |                                                                                                    |    |
| 742       |                                |           |           |                       |                    | Both C            | ) stifting o | O Plots |                |             |            |     |     |                                                                                                    |    |
| 0         |                                |           |           |                       |                    |                   | 600          | Fight B | net Cancel     | Here        |            |     |     |                                                                                                    |    |
| 78        |                                |           |           |                       |                    |                   | -            |         | and the second | Constant of |            |     |     |                                                                                                    |    |
| 19        |                                |           |           |                       |                    |                   |              |         |                |             |            |     |     |                                                                                                    |    |
| 20        |                                |           |           |                       |                    |                   |              |         |                |             |            |     |     |                                                                                                    |    |
| 21        |                                |           |           |                       |                    |                   |              |         |                |             |            |     |     |                                                                                                    |    |
| 22        |                                |           |           |                       |                    |                   |              |         |                |             |            |     |     |                                                                                                    |    |
| 22        |                                |           |           |                       | -                  |                   |              |         | -              |             |            |     |     |                                                                                                    |    |
|           |                                | _         | _         | _                     | _                  |                   | _            |         |                | _           | _          | _   |     | and the second second se |    |
| Data View | Canable View                   | ,         |           |                       |                    |                   |              |         |                |             |            |     |     |                                                                                                    |    |

 من الواجهة التي تظهر نضغط على السهم لنقل الجدول الى dependent list لنجري علية عمليات الإحصاء ونختار Statistics

|         | Dependent List:         | Statistics.                        |
|---------|-------------------------|------------------------------------|
|         | Eactor List             | <u>Options</u><br><u>Bootstrap</u> |
|         | Label <u>C</u> ases by: | ]                                  |
| Display |                         | -                                  |

|                 | Dependent List                                                                                                | Statistics        |
|-----------------|----------------------------------------------------------------------------------------------------|-------------------|
|                 | Explore: Statistics ×                                                                                         | Plots             |
|                 | ✓ Descriptives                                                                                                | Options           |
|                 | <u>C</u> onfidence Interval for Mean: 95 %<br><u>M</u> -estimators<br><u>O</u> utliers<br><u>P</u> ercentiles | <u>B</u> ootstrap |
| Display<br>Both | Cancel Help                                                                                                   |                   |

|                                                                                                    | Dependent List     |            |
|----------------------------------------------------------------------------------------------------|--------------------|------------|
| _                                                                                                    | numbers            | Statistics |
|                                                                                                    |                    | Plois      |
|                                                                                                    | Eactor List        | Bootstran  |
|                                                                                                    | Label Cases by:    |            |
| Diðulov                                                                                                    |                    |            |
| Both O Statistics     Statistics     Statis     Statistics     Statistics     Statistics     Statistics | © Plots            |            |
| OK                                                                                                    | Paste Reset Cancel | Help       |

## ستظهر النتائج كما موضح في الصورة

|         |              | Case Pro       | cessing Su | mmary  |         |         |            |  |
|---------|--------------|----------------|------------|--------|---------|---------|------------|--|
|         |              |                | Cas        | es     |         |         |            |  |
|         | Va           | lid            | Miss       |        | Τc      | otal    |            |  |
|         | N            | Percent        | Ν          | Percen | t       | Ν       | Percent    |  |
| numbers | 8            | 100.0%         | 0          | 0.09   | 6       | 8       | 100.0%     |  |
| numbers | Mean         |                |            |        | 18.12   | 50      | 1.89395    |  |
|         |              | Des            | scriptives |        |         |         |            |  |
|         |              |                |            |        | Statist | ic S    | Std. Error |  |
| numbers | Mean         |                |            | 18.12  | 50      | 1.89395 |            |  |
|         | 95% Confi    | dence Interval | Lower      | Bound  | 13.64   | 65      |            |  |
|         | for Mean     |                | 22.60      | 35     |         |         |            |  |
|         | 5% Trimm     | ed Mean        | 18.13      | 89     |         |         |            |  |
|         | Median       |                | 17.50      | 00     |         |         |            |  |
|         | Variance     |                | 28.6       | 96     |         |         |            |  |
|         | Std. Deviat  | ion            | 5.356      | 90     |         |         |            |  |
|         | Minimum      |                |            |        | 11.     | 00      |            |  |
|         | Maximum      |                |            |        | 25.     | 00      |            |  |
|         | Range        |                |            |        | 14.     | 00      |            |  |
|         | Interquartil | e Range        |            |        | 10.     | 50      |            |  |
|         | Skewness     |                |            |        | .0      | 94      | .752       |  |
|         | Kurtosis     |                |            |        | -1.7    | 57      | 1.481      |  |

واجب : حل المثال الثاني في محاضرة النظري .